# **State of Kansas** Department of Health and Environment Department for Children and Families

# **KEES** Approver Training

# Kansas Eligibility Enforcement System (KEES)

January 24, 2020 Version 1.0

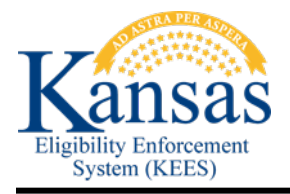

## TABLE OF CONTENTS

| Docur      | nent Change Log                                           | . 3        |
|------------|-----------------------------------------------------------|------------|
| 1.0        | Purpose                                                   | .4         |
| 1.1<br>1.2 | KEES Workflow Approval Roles<br>Approval Process Overview | . 4<br>. 4 |
| 2.0        | Approving a KEES user request                             | . 5        |

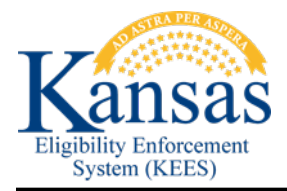

### Document Change Log

| Date       | Version | Author        | Change Description |
|------------|---------|---------------|--------------------|
| 01/24/2020 | 1.0     | Danny Gibbons | Original Draft     |

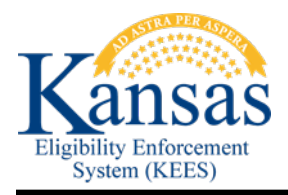

#### 1.0 Purpose

This document is intended to be used as a job aid to help KEES Business approvers approve KEES user requests. A KEES business approver is an appointed DCF or KDHE employee who is responsible for reviewing and approving KEES user requests for their region's business area.

After a request has been submitted, the request will go through a workflow approval process and the request will be reviewed by the designated business approver and KEES security administrator. After it has been approved, the system will create a new user account in the KEES system for the user.

| Role                        | Description                                                                                                |
|-----------------------------|----------------------------------------------------------------------------------------------------|
| KEES User                   | A DCF or KDHE employee who needs access to the KEES system.                                                |
| KEES Submitter              | A DCF or KDHE employee who is responsible for submitting new KEES user request for a region.               |
| KEES Approver               | A DCF or KDHE employee who is responsible for reviewing and approving new KEES user requests for a region. |
| KEES Security Administrator | A security administrator who approves and manages user access.                                             |

#### 1.1 KEES Workflow Approval Roles

#### 1.2 Approval Process Overview

When a DCF or KDHE employee requires access to the KEES system, they are required to submit a KEES user request by contacting their designated KEES Submitter for their region and business area. The KEES Submitter will use the provided user information to submit a request using the Oracle Identity Manager (OIM) system. When the request is submitted, OIM will send the request to the designated KEES Approver for their region and business area.

For example, if the KEES user belongs to DCF Wichita region's EES business area, then the approval request will be routed to the business approver of this region and business area.

After the request is reviewed and approved by the KEES Approver of the user's region/business area, then OIM will route the approval request to the KEES security administrator. The KEES security administrator will validate that the user has completed the required training and submitted the required supporting documents. Once approved, the KEES security administrator will create the user in the KEES system and the system will notify the user of their username and temporary password. This will complete the KEES user request process.

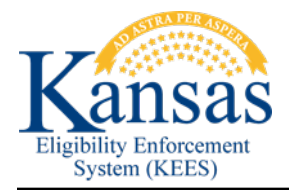

#### 2.0 Approving a KEES user request

- 1. Log into Oracle Identity Manager (OIM) with this link: <u>https://kees-prd.kees.ks.internal/identity/</u>
- 2. If you receive the following error, ignore and click the OK button to continue to the log on screen:

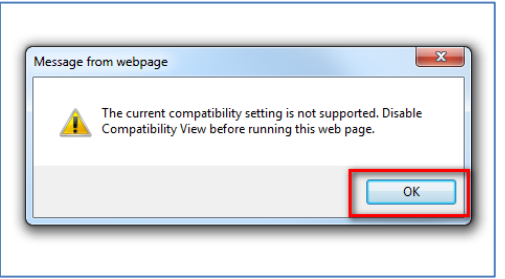

3. You will see the Oracle Self Service Homepage:

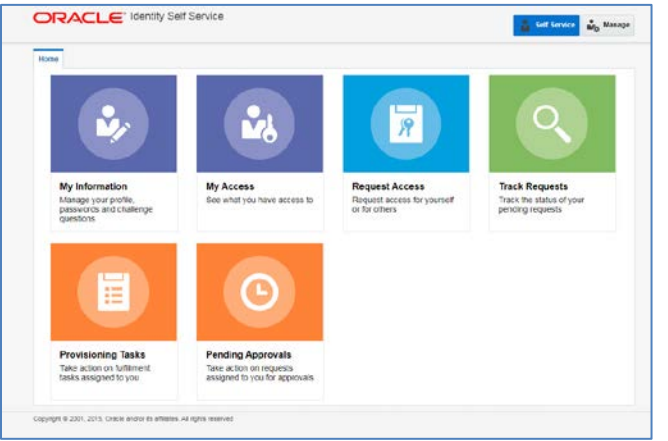

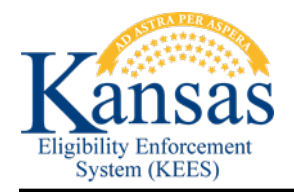

4. If there are tasks waiting for your approval, you will see a number indicating the tasks awaiting your approval by clicking the Pending Approvals box:

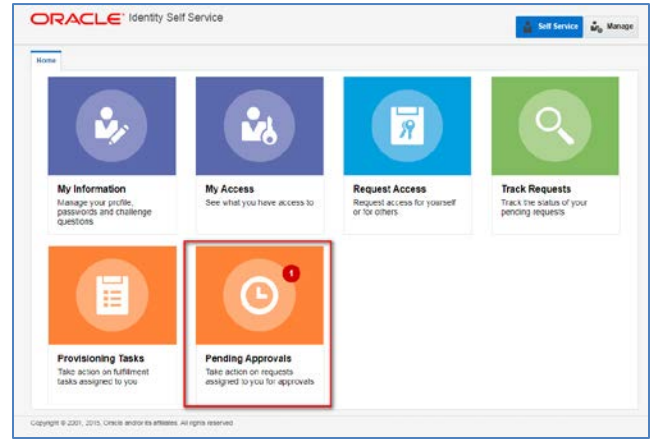

5. Click on Pending Approvals box and you will see the Pending Approvals page:

| Home Pending Approvals x |      |          |         |          |           |          |                   |         | 1 |
|--------------------------|------|----------|---------|----------|-----------|----------|-------------------|---------|---|
| Actions 🔻 🕥 💿            | ণ্ ▼ | Assigned | •       | 囲        | ⊾▼        |          |                   |         | t |
| Title                    |      |          | Assigne | es       |           | State    | Created           | Expires |   |
| 📋 Approval               |      |          | KDHEC   | entralOf | ficeAppro | Assigned | Jan 23, 2020 1:37 | 7       |   |

6. Access the task details by clicking on the Approval link:

| Home Pending Approvals x |      |          |         |           |         |          |                 |         |   |
|--------------------------|------|----------|---------|-----------|---------|----------|-----------------|---------|---|
| Actions 🔻 🕝 💿            | ٩, ◄ | Assigned | ٠       | 殌         | ≞ ▼     |          |                 |         | t |
| Title                    |      |          | Assigne | es        |         | State    | Created         | Expires |   |
| 🖹 Approval               |      |          | KDHECe  | ntralOffi | ceAppro | Assigned | Jan 23, 2020 1: | 37      |   |

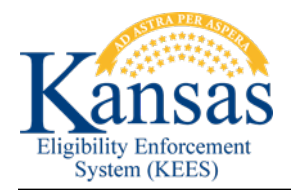

7. You will see the following screen displaying the task information:

|                                                                                                    |                                                                                |                                                      |                                                                                                    |                     |                  | Self Service   | NO M |
|----------------------------------------------------------------------------------------------------|--------------------------------------------------------------------------------|------------------------------------------------------|----------------------------------------------------------------------------------------------------|---------------------|------------------|----------------|------|
| iome Pending Approvals x Approval x                                                                                                    |                                                                                |                                                      |                                                                                                    |                     |                  |                |      |
| Approval                                                                                                    |                                                                                |                                                      |                                                                                                    |                     |                  | Tasa Actions 👻 | CL   |
| Details                                                                                                    |                                                                                |                                                      |                                                                                                    |                     |                  |                |      |
| J Summary Information                                                                                                    |                                                                                |                                                      |                                                                                                    |                     |                  |                |      |
| Request Id 5026                                                                                                    |                                                                                |                                                      |                                                                                                    | Requester           | Brian Tell       |                |      |
| Requested Date 1/23/2020                                                                                                    |                                                                                |                                                      |                                                                                                    | Status              | Request Awaiting | Approval       |      |
| Effective Date 1/23/2020                                                                                                    |                                                                                |                                                      |                                                                                                    | Parent Request ID   |                  |                |      |
| Justification                                                                                                    |                                                                                |                                                      |                                                                                                    | Request Type        | Create User      |                |      |
| <     Request Details Approvals                                                                                                    |                                                                                |                                                      |                                                                                                    |                     |                  |                |      |
| Request Details Approvals                                                                                                    |                                                                                | <i>h</i>                                             |                                                                                                    | uests               |                  |                |      |
| Request Details Approvals al Target Users Display Name                                                                                                    | E.mail                                                                         | 4                                                    | al Related Req<br>Beneficiary                                                                                   | uests<br>Request Id | Requested Item   | Status         |      |
| Request Details     Approvals     Target Users     Display Name     X3477015                                                                                                    | E-mail<br>Billy Two                                                            | A<br>Test@x                                          | # Related Req<br>Beneficiary<br>No data to display.                                                             | uests<br>Request Id | Requested Item   | Status         |      |
| Approvals Approvals Approv | E-mail<br>Bitly Two                                                            | J.                                                   | Related Req     Beneficiary     No data to display.                                                             | uests<br>Request Id | Requested Item   | Status         |      |
|                                                                                                    | E-mail<br>Bitly Two<br>Manager                                                 | 7<br>Test@v                                          | ✓ Related Req<br>Beneficiary<br>No data to display                                                              | uests<br>Request Id | Requested Item   | Status         | 111  |
|                                                                                                    | E-mail<br>Billy Two<br>Manager                                                 | A<br>Hestgar                                         | Related Req     Beneficiary     No data to display                                                              | uests<br>Request Id | Requested Item   | Status         |      |
|                                                                                                    | E-mail<br>Billy Two<br>Manager<br>* Organization<br>* User Two                 | KDHE C                                               | al Related Reg<br>Beneficiary<br>No data to display.                                                            | uests<br>Request Id | Requested Item   | Status         |      |
|                                                                                                    | E mail<br>Bity Tec<br>Manager<br>* Organization<br>* User Type                 | KDHE Co<br>Full-Time                                 | al Related Reg<br>Beneficiary<br>No data to display.                                                            | uests<br>Request Id | Requested Item   | Status         |      |
|                                                                                                    | E-mail<br>Biny Tac<br>Manager<br>* Organization<br>* User Type<br>Display Name | X<br>NTESSIQN<br>KDHE CA<br>Full-Time<br>Billy Two 1 | A Related Req<br>Beneficiary<br>No data to display.<br>No data to display.<br>entral Office<br>Employee<br>Test | uests<br>Request Id | Requested Item   | Status         |      |

8. You will need to claim the task by clicking on the Claim button on the top right:

|                                                      | Self Service | Manage |
|------------------------------------------------------|--------------|--------|
| Home Pending Approvals x Approval x                  |              |        |
| Approval                                             | Task Actions | Claim  |
| Summary Information                                  |              |        |
| Request Id 5026 Requester Brian Tell                 |              |        |
| Requested Date 1/23/2020 Status Request Awaiting App | iroval       |        |

9. After reviewing the task, either Approve or Reject the task by clicking the appropriate button:

|                                     | Service |  |  |           |            | 🛔 Self         | Service | 🗞 Manage |
|-------------------------------------|---------|--|--|-----------|------------|----------------|---------|----------|
| Home Pending Approvals x Approval x |         |  |  |           |            |                |         |          |
| Approval                            |         |  |  |           |            | Task Actions 🔻 | Approve | Reject   |
| Details                             |         |  |  |           |            |                |         |          |
| Summary Information                 |         |  |  |           |            |                |         |          |
|                                     |         |  |  |           |            |                |         |          |
| Request Id 5026                     |         |  |  | Requester | Brian Tell |                |         |          |

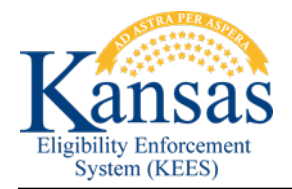

10. If you have claimed the task in error you can release the task by clicking the drop-down arrow next to Take Action and select the Release option:

| Home Pending Approvals | Approval x |                   |             |                        | E      |
|------------------------|------------|-------------------|-------------|------------------------|--------|
| Approval               |            |                   |             | Task Actions 👻 Approve | Reject |
| 🕨 🔏 Details            |            |                   |             | Request Information.   |        |
| # Summary Informat     | lion       |                   |             | Reassign               |        |
| Request Id             | 5026       | Requester         | Brian Tell  | Escalate               |        |
| Requested Date         | 1/23/2020  | Status            | Request Awa | Release                |        |
|                        |            |                   |             | Suspend                |        |
| Effective Date         | 1/23/2020  | Parent Request ID |             | Save                   |        |
| Justification          |            | Request Type      | Create User |                        |        |

<u>Please Note: While there are other options contained in the drop-down list, they have not</u> <u>been fully tested or implimented – so, don't click those</u>.

11. You will be returned to the Pending Approvals page. If the task is still visible, click the refresh button and the task will be removed:

| Home Pending Approvals × |      |          |        |           |           |          |                     |         |   |
|--------------------------|------|----------|--------|-----------|-----------|----------|---------------------|---------|---|
| Actions 🔻 🥥 🔕            | ণ্ ▼ | Assigned | •      | 囲         | ≞ ▼       |          |                     |         | Ð |
| Title                    |      |          | Assign | ees       |           | State    | Created             | Expires |   |
| Approval                 |      |          | KDHEC  | entralOff | ficeAppro | Assigned | Jan 23, 2020 1:37 . |         |   |

12. If you have more pending tasks you can repeat the above process until they are complete. You can close the Pending Approvals screen by clicking the 'x':

| 🕕 Home 🛛 🖉 Pending Approvals 🗙 |      |          |         |            |       |         |         |   |
|--------------------------------|------|----------|---------|------------|-------|---------|---------|---|
| Actions 🔻 🕥 💿                  | ০, ▼ | Assigned | •       | <u>⊨</u> ▼ |       |         |         | 9 |
| Title                          |      |          | Assigne | es         | State | Created | Expires |   |

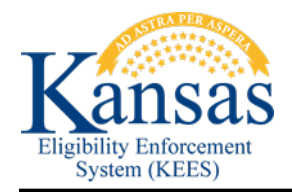

13. If you have no more Pending Approvals, your home screen will look like this:

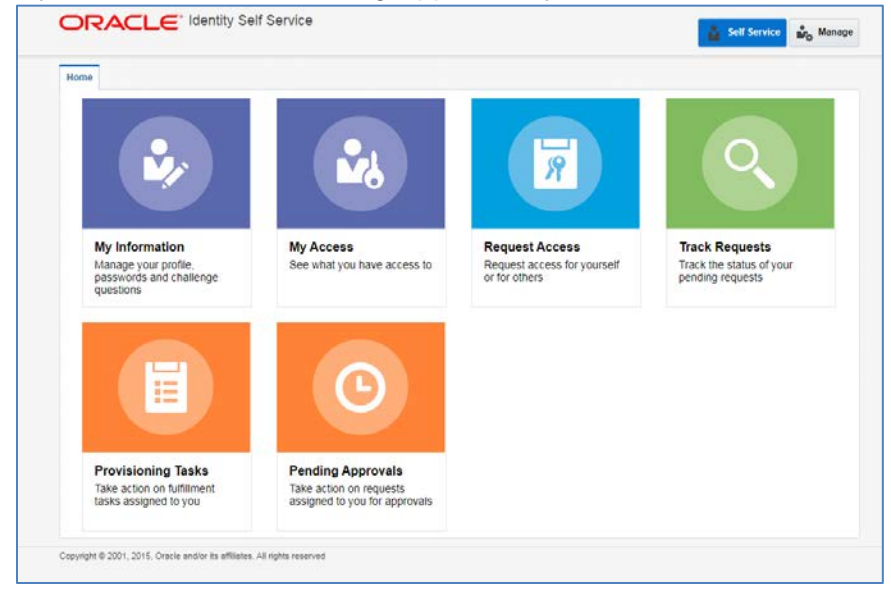

If you need assistance with this process please contact KEES Security at: KEES.Security@ks.gov